## Soleiðis meldar tú teg til Boðtænastu í Netbankanum

- 1) Rita inn á Netbankan á telduni
- 2) Vel "Avtalur" í vinstru síðu

| BANK NORDIK      |                               |                                                                                                    |   | ritað/ur 5. mar. 2018 kl. 14:43 - Útrita 🔒<br>Brúka aðra avtalu 🖉 |  |
|------------------|-------------------------------|----------------------------------------------------------------------------------------------------|---|-------------------------------------------------------------------|--|
|                  | Kontur<br>Flyting og Gjalding | Nýtt bræv í skjalagoymsluni<br>Nú verður tað lættari hjá tær sum partaeigara í BankNordik at fylgja gongdini og<br>úrslitinum hjá bankanum umvegis nýggja partaeigaraportalin. Vel Samskifti og síðani<br>Skjalagoymsla, har til ber at lesa meira um partaeigaraportalin. |   | Mín ráðgevi<br>Tel.:                                              |  |
| <b>L</b> o<br>~V | Avtalur                       | Kontuyvirlit                                                                                                    | = | Skriva til okkara                                                 |  |
| 60               | Samskifti                     | Fíggjarkonta kundin umsitur                                                                                                    |   | Kundanummar hjá<br>avtalueigara                                   |  |
| ٥                | Uppseting                     | Kto. til ymiskt                                                                                                    |   | Nýtsluyvirlit                                                     |  |
|                  |                               |                                                                                                    |   |                                                                   |  |

3) Vel "Boðtænasta" í vinstru síðu

| B          | ANK <b>NORDIK</b>                                 | Tú vart seinast                                                                                                    | innritað/ur 5. mar. 2018 kl. 14:43 - <u>Útrita</u> 🔒<br>1 <u>Brúka aðra avtalu</u> 🔏                                                                                                    |
|------------|---------------------------------------------------|----------------------------------------------------------------------------------------------------|----------------------------------------------------------------------------------------------------|
|            | Avtalur<br>Gjaldsavtalur                          | Nýtt bræv í skjalagoymsluni<br>Nú verður tað lættari hjá tær sum partaeigara í BankNordik at fylgja gongdini og<br>úrslitinum hjá bankanum umvegis nýggja partaeigaraportalin. Vel Samskifti og síðani<br>Skjalagoymsla, har til ber at lesa meira um partaeigaraportalin. | Min ráðgevi                                                                                                    |
| <b>C</b> 6 | Stovna fasta flyting avtalu<br>Stovna GS-avtalu   | Kontuyvirlit =                                                                                                    | Tel.:<br>Skriva til okkara                                                                                                    |
| 8          | Siepp undan troti<br>Samtykki<br>Íbindingaravtala | Lønarkto                                                                                                    | Kundanummar hjá<br>avtalueigara                                                                                                    |
| ¢          | Fartænastur                                       | Kto. til ymiskt                                                                                                    | Nýtsluyvirlit                                                                                                    |
| <          | Netbanki<br>Boðtænasta                            |                                                                                                    | And a standard<br>A 192 20<br>A 192 20 |

Framhald á næstu síðu...

- 4) Vel "Stovna" í høgru síðu út fyri "Talgildur postur".
- 5) Tað ber eisini til at fáa boð, tá ráðgevin sendur tær eini boð umvegis Netbankan. Tá skalt tú velja "Stovna" út fyri "Boð frá peningastovninum".
- 6) Boðtænastan kann eisini senda tær eini boð, tá eitthvørt fer fram á kontuni hjá tær, t.d. tá ein størri flyting verður framd, og tú kanst eisini fáa upplýst salduna á kontuni. Um tú ynskir at fáa tílík boð, skalt tú stovna tey á somu síðu í Netbankanum við at velja "Stovna" út fyri røttu boðini.

| BANK <b>NORDIK</b>    | Tú vart seinast innritað/ur 5. ma                                                                                                    | r. 2018 kl. 14:43 - <u>Útrita</u> 🗐<br>Brúka aðra avtalu 🔬 |
|-----------------------|----------------------------------------------------------------------------------------------------|------------------------------------------------------------|
| T Kontur              | Boðtænasta                                                                                                    | =                                                          |
| → Flyting og Gjalding | Við Boðtænastu ber til at fáa eitt SMS ella ein teldupost sendandi, tá ið broytingar eru á kontuni.                                  |                                                            |
| Co Avtalur            | Salda<br>Fá sms ella teldupost um tína saldu ein ávísan dag ella dag í mánaðinum, eftir ynski.                                       | Stovna                                                     |
| ∼√ Íløgur             | Salda yvir<br>Få sms ella teldupost, tå saldan verður størri enn ávís upphædd. Tú avger upphæddina.                                  | Stovna                                                     |
| 🗞 Samskifti           | Salda undir<br>Fá sms ella teldupost, tá saldan verður minni enn ávís upphædd. Tú avger upphæddina.                                  | Stovna                                                     |
| Oppseting             | -<br>Flytingar av kontu størri enn<br>Få sms ella teldupost, tå flytingar av kontu eru størri enn ávís upphædd. Tú avger upphæddina. | Stovna                                                     |
|                       | Flytingar á kontu størri enn<br>Få sms ella teldupost, tá flytingar á kontu eru størri enn ávís upphædd. Tú avger upphæddina.        | Stovna                                                     |
|                       | -<br>Talgilt inngjaldskort<br>Tå vit hava sent tær eitt talgilt inngjaldskort, sum tú skalt gjalda.                                  | Stovna                                                     |
|                       | Talgildur postur<br>Få eini smsboð ella teldupost, tá tú fært brøv, kontoavrit og aðra kunning í Netbankan.                          | Stovna                                                     |
|                       | Gjalding ikki framd<br>Få sms ella teldu-post, tå gjalding ikki er framd.                                                            | Stovna                                                     |
|                       | Støða á einari skundflyting<br>Fá sms eila t-post við stoðu á framdari skundflyting                                                  | Stovna                                                     |
|                       | Boð frá peningastovninum<br>Fá boð í telduposti ella sms-boðum, tá ráðgevin sendir tær eini boð.                                     | Stovna                                                     |
|                       | Tilmeidaðar Boðtænastuavtalur<br>Kostnaður verður tikin av kontu í - Lønarkto.                                                       | Rætta                                                      |
|                       | Boðtænasta Tittleiki/Upphædd Konta Fartelefonnummar ella<br>teldupostur                                                              | Funka                                                      |

Framhald á næstu síðu...

- 7) Vel "fartelefonnr. ella t-post" í høgru síðu (her er møguligt at broyta fartelefonnr. ella t-post)
- 8) Trýst á "OK"

| BANK <b>NORDIK</b>    |                        | Tú vart seinast innritað/ur 5. mar. 2018 kl. 14:43 - <u>Útrita</u> 👔<br>Brúka aðra avtalu 🖉 |
|-----------------------|------------------------|---------------------------------------------------------------------------------------------|
| 🗐 Kontur              | Boðtænasta             | =                                                                                           |
| → Flyting og Gjalding |                        | Fartelefonnummar ella<br>teldupostur                                                        |
| Co Avtalur            | Boð umTalgildur postur | Vel fartelefonnr. ella t-post V                                                             |
| ≁ Íløgur              | OK Anga                |                                                                                             |
| 😪 Samskifti           |                        |                                                                                             |
| Oppseting             |                        |                                                                                             |

- 9) Vátta umbønina við "Adgangskode" og NemID í vinstru síðu
- 10) Trýst á "Godkend" í vinstru síðu

| BANKNORDIK            |                                                                | Tú vart seinast innritað/ur 5. mar. 2018 kl. 14:43 - Útrita 🔒<br>Βrúka aðra avtalu Ω |
|-----------------------|----------------------------------------------------------------|--------------------------------------------------------------------------------------|
|                       | Stovnan av Boðtænastuavtalum:                                  |                                                                                      |
| F Kontur              | Boð um Talgildur postur<br>Fartelefonnummar ella teldupostur - | =                                                                                    |
| → Flyting og Gjalding |                                                                |                                                                                      |
| Co Avtalur            |                                                                |                                                                                      |
| A Íløgur              |                                                                |                                                                                      |
| ବତ Samskifti          |                                                                |                                                                                      |
| Oppseting             |                                                                |                                                                                      |
|                       |                                                                |                                                                                      |
|                       |                                                                |                                                                                      |
|                       |                                                                |                                                                                      |
|                       | Bruger.<br>Adgangskode                                         |                                                                                      |
|                       | Godkend Afbryd                                                 | DI M3M                                                                               |
|                       |                                                                |                                                                                      |

Framhald á næstu síðu...

11) Um tú ikki hevur NemID, skalt tú vátta umbønina við tínum undirskriftarmerki

| BANK <b>NORDIK</b>    | Tú vart seinast innritað/ur 7. mar. 2018 kl. 20:30 - Útrita 🔒<br>Brúka aðra avtalu 🔬 |   |
|-----------------------|--------------------------------------------------------------------------------------|---|
| Kontur                | Boðtænasta                                                                           | ≡ |
| → Flyting og Gjalding |                                                                                      |   |
| Co Avtalur            |                                                                                      |   |
| ≁ Íløgur              |                                                                                      |   |
| ିକ୍ତ Samskifti        |                                                                                      |   |
| Oppseting             | Undirskriftarmerki CK Angra                                                          | > |
|                       |                                                                                      |   |

12) Umbønin um at móttaka boð er nú skrásett og tú sært á yvirlitinum, hvørji boð tú ert skrásett/ur at fáa

| Kostnaður verður tikin | n av kontu 6460   | DKK - Lønarkto. | 1                                    | Rætta |  |
|------------------------|-------------------|-----------------|--------------------------------------|-------|--|
| Boðtænasta             | Títtleiki/Upphædd | Konta           | Fartelefonnummar ella<br>teldupostur | Funka |  |
| Boð frá                |                   |                 |                                      | Vel 🔻 |  |
| peningastovninum       |                   |                 |                                      |       |  |
| Inngjøld størri enn    | 200,00 DKK        | 6460000         |                                      | Vel 🔻 |  |
|                        |                   | Kto. til ymiskt |                                      |       |  |
| Salda                  | hvønn fríggjadag  | 6460000         |                                      | Vel 🔻 |  |
|                        |                   | Lønarkto.       |                                      |       |  |
| Salda undir            | 1.000,00 DKK      | 6460000         |                                      | Vel 🔻 |  |
|                        |                   | Lønarkto.       |                                      |       |  |
| Salda undir            | 1.700,00 DKK      | 6460000         |                                      | Vel 🔻 |  |
|                        |                   | Lønarkto.       |                                      |       |  |
| Støða á einari         |                   | 6460000         |                                      | Vel 🔻 |  |
| skundflyting           |                   | Lønarkto.       |                                      |       |  |
| Talgildur postur       |                   |                 |                                      | Vel 🔻 |  |

Um tú hevur spurningar til, hvussu tú meldar teg til Boðtænastuna, ert tú vælkomin at seta teg í samband við okkara Kundatænastu á telefon 330 330 ella umvegis teldupost á <u>kundi@banknordik.fo</u>.

Vinarliga

BankNordik